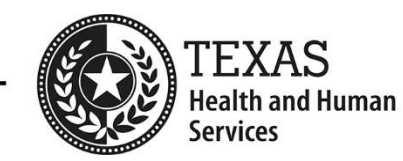

# **Electronic Visit Verification (EVV)**

# Visit Maintenance Unlock Request (VMUR) Job Aid for Consumer Directed Services (CDS) Employers

This document is for Consumer Directed Services (CDS) employers that selected Option 1 on Form 1722, Employer's Electronic Visit Verification Responsibilities, and are responsible for performing visit maintenance in the EVV system. It provides step-by-step instructions for CDS employers to follow when completing a Visit Maintenance Unlock Request (VMUR) and includes common Visit Maintenance Unlock Request examples.

# Contents

Click a section below to navigate directly to it.

| Visit Maintenance Unlock Request Overview                      | 2  |
|----------------------------------------------------------------|----|
| VMUR Instructions – Visits Captured in Your Current EVV System | 2  |
| VMUR Instructions – Visits Captured in Your Former EVV System  | 9  |
| Common Visit Maintenance Unlock Request Examples               | 16 |
| Example 1: Request to Adjust Bill Time In                      | 16 |
| Example 2: Request to Change Bill Hours                        | 16 |
| Example 3: Request to Adjust Bill Time Out                     | 17 |
| Example 4: Request to Create a Manual Visit                    | 17 |
| Example 5: Request to Export a Visit                           | 18 |

### Visit Maintenance Unlock Request Overview

After the visit maintenance time frame has expired (within 95 days from the date of service delivery), the EVV system locks the EVV visit transaction. If you need to make corrections to a visit transaction 95 days or more after the visit date, you must submit an EVV Visit Maintenance Unlock Request to your payer. The <u>EVV Visit Maintenance</u> <u>Unlock Request for Consumer Directed Services (CDS) Employers</u> is an Excel spreadsheet template.

On the Visit Maintenance Unlock Request, you can request to:

- Unlock data elements on visits captured in your current EVV system or your former EVV system.
- Create manual visits or export visits in your current EVV system.

If you need to unlock data elements on visits captured in **both** your current and former EVV systems, please submit a **separate** Visit Maintenance Unlock Request for each EVV system.

#### Click the appropriate link below for instructions on completing a Visit Maintenance Unlock Request:

- <u>VMUR Instructions Visits Captured in Your Current EVV System</u>
- VMUR Instructions Visits Captured in Your Former EVV System

# VMUR Instructions – Visits Captured in Your Current EVV System

- **1.** Access the EVV Visit Maintenance Unlock Request for CDS Employers (Excel) on your payer's webpage and save it to your computer.
  - If **HHSC** is your payer: Access the <u>EVV Visit Maintenance Unlock Request for CDS Employers (Excel)</u> on the <u>HHSC EVV webpage</u>.
  - If a managed care organization (MCO) is your payer: Access the EVV Visit Maintenance Unlock Request for CDS Employers (Excel) from your MCO's website. MCO websites are included on the last page of the EVV <u>Contact Information Guide for CDS Employers (PDF)</u>.

Save the request to your computer:

- Click **File** > **Save As**.
- Click **Browse** to select the save location; then click **Save**.

#### 2. Open the EVV Visit Maintenance Unlock Request for CDS Employers (Excel). It contains two tabs:

- **Instructions** tab Please read the instructions before completing the CDS Employer VMUR tab.
- VMUR tab Use this tab to enter the information needed for the Visit Maintenance Unlock Request. Do not modify the tab names or the field names. Some fields display a drop-down list when clicked; select your choice from the list. You may need to zoom out to see the list. Otherwise, type in the data needed.

#### 3. Complete the Member, FMSA, Payer, and EVV System Information section.

- **Member Name:** Enter the member's name that received services.
- **Member Date of Birth:** Enter the member's date of birth.
- **Medicaid Member ID:** Enter the member's nine-digit Medicaid ID number. The Medicaid ID is located on the service authorization. You may also contact your FMSA to obtain it.
- Financial Management Services Agency (FMSA) Name: Enter your FMSA's name.
- > Payer (Listed on the visit): Click to select the payer listed on the visit from the drop-down list.
- Current EVV System: Click to select your current EVV system from the drop-down list. This will be the state provided EVV system vendor (HHAeXchange) or the legal entity name for your Proprietary System Operator (PSO) if you're using an EVV proprietary system. Your current EVV system is the system you're using to capture EVV clock in and clock out data.
- Former EVV System (If applicable): If you need to submit a Visit Maintenance Unlock Request to unlock visits captured in your *former* EVV system, refer to the <u>VMUR Instructions Visits Captured in your Former</u> <u>EVV System section</u> of this document for instructions. Otherwise, leave this field blank.

| CDS Employers Must Complete the Following:             |              |  |  |  |  |
|--------------------------------------------------------|--------------|--|--|--|--|
| Member Name                                            | Shawn Larson |  |  |  |  |
| Member Date of Birth                                   | 6/2/1970     |  |  |  |  |
| Medicaid Member ID                                     | 777777777    |  |  |  |  |
| Financial Management<br>Services Agency (FMSA)<br>Name | FMSA Name    |  |  |  |  |
| Payer (Listed on the visit)                            | HHSC (LTC)   |  |  |  |  |
| Current EVV System                                     | HHAeXchange  |  |  |  |  |
| Former EVV System<br>(If applicable)                   |              |  |  |  |  |

#### 4. Complete the Correction Request Information section.

- **Request Row Number:** This is the row ID number for each entered visit ID. Do not change the Request Row Number for existing rows. Add rows if needed, starting with the number after the last row (for example, number 1001).
- **EVV Visit ID:** Enter the EVV visit ID. If you need your FMSA to look this up in the EVV Portal, please contact your FMSA.
- **EVV Visit Date:** Enter the date of service.
- Incorrect Data Element: Click to access the drop-down list. Select the data element you want to change on the visit or indicate if you want to create a manual visit or export a visit (last two options in the drop-down list). Multiple corrections for one visit require multiple line submissions. Options include:
  - **Bill Hours:** Select to downward adjust the Bill Hours (total hours that will be billed for EVV services).
  - **Bill Time In:** Select to change the Bill Time In (clock in time).
  - **Bill Time Out:** Select to change the Bill Time Out (clock out time).
  - **Employee ID** Select to change the Employee ID of the CDS employee that provided the EVV service.
  - **HCPCS Code** Select to change the HCPCS Code, which identifies the service provided.
  - Medicaid Member ID Select to change the member's Medicaid ID.
  - **Modifier** Select to change the Modifier, which provides additional information about the service.
  - **Payer** Select to change the payer (payer of the EVV claim).
  - **Reason Code** Select to add a reason code, which explains the reason for visit maintenance.
  - **Service Code** Select to change the service code, which identifies the Long-term Care (LTC) service within the program and is only used in Fee-For-Service (FFS) programs for LTC.
  - Service Group Select to change the service group, which identifies the LTC program for the service and is only used in the FFS programs for LTC.
  - Units Select to change the units.
  - Visit Location Select to change the visit location where services were provided.
  - N/A Create Manual Visit: Select to enter a visit manually in the EVV system (e.g., enter a missing clock in time, clock out time, or both). Payers will only approve Visit Maintenance Unlock Requests to enter a visit manually if the reason for creating a manual visit is due to a payer or EVV system error and you must provide supporting documentation along with the Visit Maintenance Unlock Request. HHSC may also approve these requests due to other circumstances, such as a disaster.
  - **N/A Export Only** Select when a visit has already been corrected and you only need to export it to the EVV Aggregator.
- Incorrect Data Element Information: Enter the incorrect data currently showing in the EVV system.
- **Correct Data Element Information**: Enter the data that will show in the EVV system after the correction has been made.
- **Reason for Data Element Correction:** Enter the reason for the data element correction.

| Correction Request Information |                                                                                     |           |                                                     |                                       |                                     |                                       |  |
|--------------------------------|-------------------------------------------------------------------------------------|-----------|-----------------------------------------------------|---------------------------------------|-------------------------------------|---------------------------------------|--|
| Request Row<br>Number          | equest Row<br>Number EVV Visit ID EVV Visit Date Incorrect Data<br>(Click cell to s |           | Incorrect Data Element<br>(Click cell to show list) | Incorrect Data<br>Element Information | Correct Data<br>Element Information | Reason for Data<br>Element Correction |  |
| 1                              | 000011112222                                                                        | 1/22/2024 | Bill Hours                                          | 4                                     | 3                                   | Billing adjustment<br>done            |  |

To see more examples, refer to the <u>Common Visit Maintenance Unlock Request Examples section</u> of this job aid.

- 5. When you are done entering data in the Visit Maintenance Unlock Request, save the completed request (Excel spreadsheet) to the save location you selected in step #1. Do not save the file as a PDF; payers will deny PDF requests.
  - **Tip:** If you need to complete another Visit Maintenance Unlock Request in the future, you can reuse the completed template and update it as needed; that will prevent you from having to fill out all the fields again each time you submit a Visit Maintenance Unlock Request.

#### 6. Attach the Visit Maintenance Unlock Request to an email. In the email, include the following:

- Contact name
- Email address
- Phone number

**Copy (CC) your FMSA** on the request email. You must notify your FMSA in writing when you submit a Visit Maintenance Unlock Request.

#### 7. Secure the email before you send it.

Important! Emails not sent securely could result in a Health Insurance Portability and Accountability Act (HIPAA) violation and the payer will deny the request.

#### To Send a Secure Email in Microsoft Outlook:

• In the email message, click **File**.

| 0 C 🛛                                                                                          | $) \uparrow \downarrow$    | <b>B</b> ~      |                   | Untitle | d - Me           | ssage (HTN          | ML)                        |        | ন –                              |                | $\checkmark$ |
|------------------------------------------------------------------------------------------------|----------------------------|-----------------|-------------------|---------|------------------|---------------------|----------------------------|--------|----------------------------------|----------------|--------------|
| File <b>Me</b>                                                                                 | ssage                      | Insert          | Draw              | Options | Form             | at Text             | Review                     | Help   | Acrobat                          | Q Tell me      | e            |
| Paste<br>V V                                                                                   | A<br>Basic<br>Text ¥       | R<br>Names<br>Y | 0<br>Include<br>V | Tags [  | Dictate<br>Voice | All<br>Apps<br>Apps | Sensitivity<br>Sensitivity | Editor | Immersive<br>Reader<br>Immersive | Schedu<br>Finc | ~            |
| Send                                                                                           | From V janesmith@gmail.com |                 |                   |         |                  |                     |                            | _      |                                  |                |              |
|                                                                                                | Cc FMSAinTX@gmail.com      |                 |                   |         |                  |                     |                            | _      |                                  |                |              |
| Subject Visit Maintenance Unlock Request                                                       |                            |                 |                   |         |                  |                     |                            |        |                                  |                |              |
| - Contact Name: Jane Smith<br>- Email address: janesmith@gmail.com<br>- Phone number: 555-5555 |                            |                 |                   |         |                  |                     |                            |        |                                  |                |              |

• Select **Properties.** 

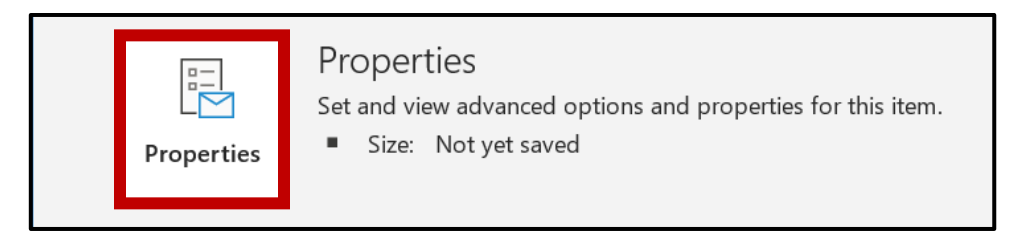

• Click the Sensitivity drop-down and select Confidential. Then click Close.

| Properties                 |                                            | × |
|----------------------------|--------------------------------------------|---|
| Settings                   | Security                                   |   |
| Importance Normal V        | Change security settings for this message. |   |
| Sensitivity Confidential 🗸 | Security Settings                          |   |
|                            |                                            |   |

#### 8. Send the secure email, along with the attached Visit Maintenance Unlock Request, to your payer.

- If **HHSC** is your payer: Send to <u>evv@hhs.texas.gov</u>.
- If an **MCO** is your payer: Send to your MCO. MCO emails are included on the last page of the <u>EVV Contact</u> <u>Information Guide for CDS Employers (PDF)</u>.

**Having Trouble Sending a Secure Email?** Request one from your payer. Payer emails are in step #8. Once the payer has sent the secure email, reply to it, and attach your Visit Maintenance Unlock Request.

#### 9. The payer will process the Visit Maintenance Unlock Request.

- Payers must process Visit Maintenance Unlock Requests within:
  - Ten business days.
  - Thirty business days if the request was submitted as supporting documentation for an MCO claims appeal.
- If the payer **approves** your Visit Maintenance Unlock Request, they will reply to your unlock request email confirming approval and blind copy (BCC) the state provided EVV system vendor or EVV proprietary system vendor.
- The payer will **deny** the Visit Maintenance Unlock Request if it is incomplete or missing required information, cannot be opened by the payer, was submitted using an outdated, modified, or incorrect version of the Visit Maintenance Unlock Request form, if it could not be unencrypted, or was not sent through a secure method. The payer will include the Reason for Denial in the yellow portion of the Visit Maintenance Unlock Request:

| Payer Use Only            |                   |  |  |  |  |
|---------------------------|-------------------|--|--|--|--|
| Payers Must Complete      | e the Following:  |  |  |  |  |
| FMSA's NPI or API         |                   |  |  |  |  |
| FMSA's TIN                |                   |  |  |  |  |
| FMSA's<br>Provider Number |                   |  |  |  |  |
| Program                   |                   |  |  |  |  |
| Date of Decision          |                   |  |  |  |  |
| Approval Status           | Reason for Denial |  |  |  |  |
|                           |                   |  |  |  |  |

• If the payer requests **clarification**, provide the requested information within 10 business days of the payer's request for clarification. Once the requested information is received, the payer must approve or deny the Visit Maintenance Unlock Request within 10 business days.

- **10.** The state provided EVV system vendor or EVV proprietary system vendor must process the approved request and unlock the approved data elements on the visit transaction(s) within 10 business days.
  - Only approved items in the Incorrect Data Element column of the Visit Maintenance Unlock Request will be unlocked for editing.
  - Once unlocked, they must email the payer and other included contacts to indicate visit maintenance can be performed.
  - If the visits cannot be unlocked due to incorrect, invalid, or missing data elements, the VMUR will be returned along with the reason why the visit transactions cannot be unlocked. Once the information is corrected, a new VMUR must be submitted.
  - Only approved items in the Incorrect Data Element column of the Visit Maintenance Unlock Request will be unlocked for editing.
- **11.** Once you receive the email from your EVV system vendor indicating the visits have been unlocked, you must complete visit maintenance in the EVV system within 20 business days.
  - Only edit the data elements that were approved by the payer on the Visit Maintenance Unlock Request.
  - Review and approve time worked after visit maintenance is complete.
  - If additional time is needed to complete visit maintenance, you may request an extension from your EVV system vendor before the end of the 20 business days and explain why an extension is needed.

# VMUR Instructions – Visits Captured in Your Former EVV System

- If your FMSA transferred from one EVV system to another, you can request to unlock visits from your *former* EVV system. If approved, your payer will use the information you provide in the Visit Maintenance Unlock Request to download the accepted visit transactions from the EVV Portal in the EVV Visit Maintenance Report and allow import into your *current* EVV system, where you can then perform visit maintenance and make the corrections.
- Only visit transactions in an "Accepted" status in the EVV Portal can be unlocked from a former EVV system. Work with your FMSA to ensure the visit transactions are in an "Accepted" status.
- **Note:** If you need instructions on submitting a Visit Maintenance Unlock Request for visits captured in your *current* EVV system, please refer to the <u>VMUR Instructions</u> <u>Visits Captured in Your Current EVV System</u> section of this job aid.

# 1. Access the EVV Visit Maintenance Unlock Request for CDS Employers (Excel) on your payer's webpage and save it to your computer.

- If **HHSC** is your payer: Access the <u>EVV Visit Maintenance Unlock Request for CDS Employers (Excel)</u> on the <u>HHSC EVV webpage</u>.
- If a managed care organization (MCO) is your payer: Access the EVV Visit Maintenance Unlock Request for CDS Employers (Excel) from your MCO's website. MCO websites are included on the last page of the EVV <u>Contact Information Guide for CDS Employers (PDF)</u>.

Save the request to your computer:

- Click File > Save As.
- Click **Browse** to select the save location; then click **Save**.

#### 2. Open the EVV Visit Maintenance Unlock Request for CDS Employers (Excel). It contains two tabs:

- **Instructions** tab Please read the instructions before completing the CDS Employer VMUR tab.
- VMUR tab Use this tab to enter the information needed for the Visit Maintenance Unlock Request. Do not modify the tab names or the field names. Some fields display a drop-down list when clicked; select your choice from the list. Otherwise, type in the data needed. You may need to zoom out to see all options in the drop-down lists.

#### 3. Complete the Member, FMSA, Payer, and EVV System Information section.

- **Member Name:** Enter the member's name that received services.
- **Member Date of Birth:** Enter the member's date of birth.
- **Medicaid Member ID:** Enter the member's nine-digit Medicaid ID number. The Medicaid ID is located on the service authorization. You may also contact your FMSA to obtain it.
- Financial Management Services Agency (FMSA) Name: Enter your FMSA's name.
- Payer (Listed on the visit): Click to select the payer listed on the visit from the drop-down list.
- Current EVV System: Click to select your current EVV system from the drop-down list. This will be the state provided EVV system vendor (HHAeXchange) or the legal entity name for your Proprietary System Operator (PSO) if you're using an EVV proprietary system. Your current EVV system is the system you're using to capture EVV clock in and clock out data.
- Former EVV System (If applicable): Click to select the name of your former EVV system that was used to capture or enter the visit from the drop-down list:
  - DataLogic, First Data: Former EVV vendors
  - HHAeXchange: State provided EVV system vendor
  - The rest of the options in the drop-down list are EVV proprietary systems.

| CDS Employers Must Complete the Following:             |              |  |  |  |  |
|--------------------------------------------------------|--------------|--|--|--|--|
| Member Name                                            | Shawn Larson |  |  |  |  |
| Member Date of Birth                                   | 6/2/1970     |  |  |  |  |
| Medicaid Member ID                                     | 777777777    |  |  |  |  |
| Financial Management<br>Services Agency (FMSA)<br>Name | FMSA Name    |  |  |  |  |
| Payer (Listed on the visit)                            | HHSC (LTC)   |  |  |  |  |
| Current EVV System                                     | HHAeXchange  |  |  |  |  |
| Former EVV System<br>(If applicable)                   | DataLogic    |  |  |  |  |

#### 4. Complete the Correction Request Information section.

- **Request Row Number:** This is the row ID number for each entered visit ID. Add rows if needed, starting with the number after the last row (for example, number 1001).
- **EVV Visit ID:** Enter the EVV visit ID. If you need your FMSA to look this up in the EVV Portal, please contact your FMSA.
- **EVV Visit Date:** Enter the date of service.
- Incorrect Data Element: Click to access the drop-down list. Select the data element you want to change on the visit or indicate if you want to create a manual visit or export a visit (last two options in the drop-down list). Options include:
  - Bill Hours: Select to downward adjust the Bill Hours (total hours that will be billed for EVV services).
  - Bill Time In: Select to change the Bill Time In (clock in time).
  - Bill Time Out: Select to change the Bill Time Out (clock out time).
  - **Employee ID** Select to change the Employee ID of the CDS employee that provided the EVV service.
  - **HCPCS Code** Select to change the HCPCS Code, which identifies the service provided.
  - Medicaid Member ID Select to change the member's Medicaid ID.
  - **Modifier** Select to change the Modifier, which provides additional information about the service.
  - **Payer** Select to change the payer (payer of the EVV claim).
  - **Reason Code** Select to add a reason code, which explains the reason for visit maintenance.
  - **Service Code** Select to change the service code, which identifies the Long-term Care (LTC) service within the program and is only used in Fee-For-Service (FFS) programs for LTC.
  - **Service Group** Select to change the service group, which identifies the LTC program for the service and is only used in the FFS programs for LTC.
  - **Units** Select to change the units.
  - **Visit Location** Select to change the visit location where services were provided.
  - N/A Create Manual Visit: Select to enter a visit manually in the EVV system (e.g., enter a missing clock in time, clock out time, or both). Payers will only approve Visit Maintenance Unlock Requests to enter a visit manually if the reason for creating a manual visit is due to a payer or EVV system error and you must provide supporting documentation along with the Visit Maintenance Unlock Request. HHSC may also approve these requests due to other circumstances, such as a disaster.
  - N/A Export Only Do not select this option when submitting a VMUR for visits captured in your former EVV system, since visit transactions must have previously exported to the EVV Aggregator and be in "Accepted" status in the EVV Portal. If you have visit transactions that are pending export in your former EVV system or were rejected by the EVV Aggregator, select N/A – Create Manual Visit to request to enter the visits manually in your current EVV system.
- Incorrect Data Element Information: Enter the incorrect data currently showing in the EVV system.

- **Correct Data Element Information**: Enter the data that will show in the EVV system after the correction has been made.
- **Reason for Data Element Correction:** Enter the reason for the data element correction.

| Correction Request Information                                                                                     |              |           |                                                     |                                       |                                     |                                       |  |  |
|----------------------------------------------------------------------------------------------------|--------------|-----------|-----------------------------------------------------|---------------------------------------|-------------------------------------|---------------------------------------|--|--|
| Request Row     EVV Visit ID     EVV Visit Date     Inc.       Number     EVV Visit ID     EVV Visit Date     Inc. |              |           | Incorrect Data Element<br>(Click cell to show list) | Incorrect Data<br>Element Information | Correct Data<br>Element Information | Reason for Data<br>Element Correction |  |  |
| 1                                                                                                    | 000011112222 | 1/22/2024 | Bill Hours                                          | 4                                     | 3                                   | Billing adjustment<br>done            |  |  |

- 5. When done entering data in the Visit Maintenance Unlock Request, save the completed request (Excel spreadsheet) to the save location you selected in step #1. Do not save the file as a PDF; payers will deny PDF requests.
  - Tip: If you need to complete another Visit Maintenance Unlock Request in the future, you can reuse the completed template and update it as needed; that will prevent you from having to fill out all the fields again each time you submit a Visit Maintenance Unlock Request.

#### 6. Attach the Visit Maintenance Unlock Request to an email. In the email, include the following:

- Contact name
- Email address
- Phone number

**Copy (CC) your FMSA** on the request email. You must notify your FMSA in writing when you submit a Visit Maintenance Unlock Request.

#### 7. Secure the email before you send it.

Important! Emails not sent securely could result in a Health Insurance Portability and Accountability Act (HIPAA) violation and the payer will deny the request.

#### To Send a Secure Email in Microsoft Outlook:

• In the email message, click **File**.

| 0 C 🛛                                                                                          | $) \uparrow \downarrow$    | <b>B</b> ~      |                   | Untitle | d - Me           | ssage (HTN          | ML)                        |        | ন –                              |                | $\checkmark$ |
|------------------------------------------------------------------------------------------------|----------------------------|-----------------|-------------------|---------|------------------|---------------------|----------------------------|--------|----------------------------------|----------------|--------------|
| File <b>Me</b>                                                                                 | ssage                      | Insert          | Draw              | Options | Form             | at Text             | Review                     | Help   | Acrobat                          | Q Tell me      | e            |
| Paste<br>V V                                                                                   | A<br>Basic<br>Text ¥       | R<br>Names<br>Y | 0<br>Include<br>V | Tags [  | Dictate<br>Voice | All<br>Apps<br>Apps | Sensitivity<br>Sensitivity | Editor | Immersive<br>Reader<br>Immersive | Schedu<br>Finc | ~            |
| Send                                                                                           | From V janesmith@gmail.com |                 |                   |         |                  |                     |                            | _      |                                  |                |              |
|                                                                                                | Cc FMSAinTX@gmail.com      |                 |                   |         |                  |                     |                            | _      |                                  |                |              |
| Subject Visit Maintenance Unlock Request                                                       |                            |                 |                   |         |                  |                     |                            |        |                                  |                |              |
| - Contact Name: Jane Smith<br>- Email address: janesmith@gmail.com<br>- Phone number: 555-5555 |                            |                 |                   |         |                  |                     |                            |        |                                  |                |              |

• Select **Properties.** 

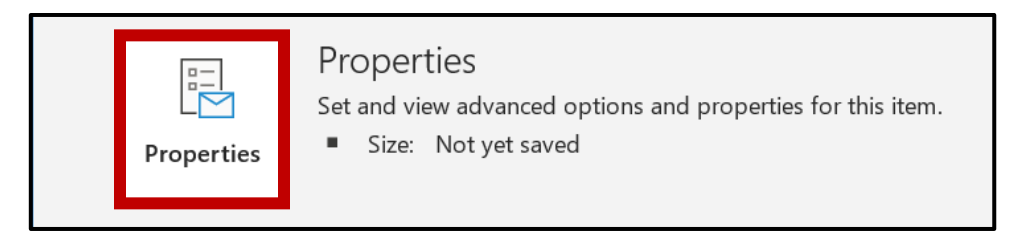

• Click the Sensitivity drop-down and select Confidential. Then click Close.

| Properties                 |                                            | × |
|----------------------------|--------------------------------------------|---|
| Settings                   | Security                                   |   |
| Importance Normal V        | Change security settings for this message. |   |
| Sensitivity Confidential 🗸 | Security Settings                          |   |
|                            |                                            |   |

#### 8. Send the secure email, along with the attached Visit Maintenance Unlock Request, to your payer.

- If **HHSC** is your payer: Send to <u>evv@hhs.texas.gov</u>.
- If an **MCO** is your payer: Send to your MCO. MCO emails are included on the last page of <u>the EVV Contact</u> <u>Information Guide for CDS Employers (PDF)</u>.

**Having Trouble Sending a Secure Email?** Request one from your payer. Payer emails are in step #8. Once the payer has sent the secure email, reply to it, and attach your Visit Maintenance Unlock Request.

#### 9. The payer will process the Visit Maintenance Unlock Request.

- When a Visit Maintenance Unlock Request is for visit transactions that were recorded in a former EVV system, the payer must generate the EVV Visit Maintenance Report in the EVV Portal, which exports the visits from the EVV Aggregator and sends them to your current EVV system vendor, and process Visit Maintenance Unlock Requests within:
  - Ten business days.
  - Thirty business days if the request was submitted as supporting documentation for an MCO claims appeal.
- If the payer **approves** your Visit Maintenance Unlock Request, they will reply to your unlock request email confirming approval and blind copy (BCC) the state provided EVV system vendor or EVV proprietary system vendor.
  - The email includes confirmation that the visits will be imported into your current EVV system, and other details regarding the request.
- The payer will **deny** the Visit Maintenance Unlock Request if it is incomplete or missing required information, cannot be opened by the payer, was submitted using an outdated, modified, or incorrect version of the Visit Maintenance Unlock Request form, if it could not be unencrypted, or was not sent through a secure method. The payer will include the Reason for Denial in the yellow portion of the Visit Maintenance Unlock Request:

| Payer Use Only                      |                   |  |  |  |  |
|-------------------------------------|-------------------|--|--|--|--|
| Payers Must Complete the Following: |                   |  |  |  |  |
| FMSA's NPI or API                   |                   |  |  |  |  |
| FMSA's TIN                          |                   |  |  |  |  |
| FMSA's<br>Provider Number           |                   |  |  |  |  |
| Program                             |                   |  |  |  |  |
| Date of Decision                    |                   |  |  |  |  |
| Approval Status                     | Reason for Denial |  |  |  |  |
|                                     |                   |  |  |  |  |

- If the payer requests **clarification**, provide the requested information within 10 business days of the payer's request for clarification. Once the requested information is received, the payer must approve or deny the Visit Maintenance Unlock Request within 10 business days.
- **10.** The state provided EVV system vendor or EVV proprietary system vendor must process the approved request and unlock the approved data elements on the visit transaction(s) within 10 business days.
  - The state provided EVV system vendor or EVV proprietary system vendor must import the visit transactions into their EVV system and ensure they're unlocked. Once unlocked, they must email the payer and other included contacts to indicate visit maintenance can be performed.
  - If the visits cannot be unlocked due to incorrect, invalid, or missing data elements, the VMUR will be returned along with the reason why the visit transactions cannot be unlocked. Once the information is corrected, a new VMUR must be submitted.
  - Only approved items in the Incorrect Data Element column of the Visit Maintenance Unlock Request will be unlocked for editing.

# **11.** Once you receive the email from your EVV system vendor indicating the visits have been unlocked, you must complete visit maintenance in the EVV system within 20 business days.

- Only edit the data elements that the payer approved for you to change on the Visit Maintenance Unlock Request.
- Review and approve time worked after visit maintenance is complete.
- If additional time is needed to complete visit maintenance, you may request an extension from your EVV system vendor before the end of the 20 business days and explain why an extension is needed.

# **Common Visit Maintenance Unlock Request Examples**

# Example 1: Request to Adjust Bill Time In

**Scenario:** The CDS employee clocked in at 7:00AM and clocked out at 9:00AM. The CDS employee started providing the EVV service at 8:00AM, so the Bill Time In needs to be adjusted on the visit in the EVV system.

| Correction Request Information                  |              |                                                                                        |              |                                     |                                       |                                |  |  |
|-------------------------------------------------|--------------|----------------------------------------------------------------------------------------|--------------|-------------------------------------|---------------------------------------|--------------------------------|--|--|
| Request Row     EVV Visit ID     EVV Visit Date |              | Incorrect Data Element Incorrect Data<br>(Click cell to show list) Element Information |              | Correct Data<br>Element Information | Reason for Data<br>Element Correction |                                |  |  |
| 1                                               | 000011112222 | 4/1/2024                                                                               | Bill Time In | 7:00AM                              | 8:00AM                                | Change to actual<br>start time |  |  |

**Note:** Select **Bill Time In** as the incorrect data element if you want to change the **clock in time**. You cannot change the Bill Time In to a value before the original clock in time. The EVV system will recalculate the Bill Hours.

# **Example 2: Request to Change Bill Hours**

**Scenario:** The CDS employee clocked in at 5:00PM and clocked out at 8:00PM. You need to downward adjust the Bill Hours since the CDS employee worked two hours providing a Non-EVV Service (HAB Transportation) during the EVV visit and worked one hour providing the EVV-required service to the member (In-Home Occupational Therapy).

| Correction Request Information |              |                |                                                     |                                       |                                     |                                       |  |
|--------------------------------|--------------|----------------|-----------------------------------------------------|---------------------------------------|-------------------------------------|---------------------------------------|--|
| Request Row<br>Number          | EVV Visit ID | EVV Visit Date | Incorrect Data Element<br>(Click cell to show list) | Incorrect Data<br>Element Information | Correct Data<br>Element Information | Reason for Data<br>Element Correction |  |
| 1                              | 333311112222 | 3/31/2024      | Bill Hours                                          | 3                                     | 1                                   | Deduct Non-EVV<br>Service             |  |

**Note:** You may downward adjust Bill Hours if the actual hours worked captured in the EVV system are incorrect, or if the FMSA intends to bill Medicaid for less time than actual hours worked in the EVV system. You cannot increase Bill Hours beyond the actual hours worked. If you need to add more time to a visit, you must create a new, manual visit with the additional time in the Bill Time In and Bill Time Out fields.

# **Example 3: Request to Adjust Bill Time Out**

**Scenario:** The CDS employee began work at 8AM and clocked in with the mobile app. The CDS employee ended work at 10AM but forgot to clock out until 2PM.

| Correction Request Information |              |                |                                                     |                                       |                                     |                                       |  |
|--------------------------------|--------------|----------------|-----------------------------------------------------|---------------------------------------|-------------------------------------|---------------------------------------|--|
| Request Row<br>Number          | EVV Visit ID | EVV Visit Date | Incorrect Data Element<br>(Click cell to show list) | Incorrect Data<br>Element Information | Correct Data<br>Element Information | Reason for Data<br>Element Correction |  |
| 1                              | 123456789012 | 5/15/2024      | Bill Time Out                                       | 2:00PM                                | 10:00AM                             | Adjust to match<br>service delivery   |  |

**Note:** Select **Bill Time Out** as the incorrect data element if you want to change the **clock out time**. You cannot change the Bill Time Out to a value after the original clock out time. The EVV system will recalculate the Bill Hours.

# **Example 4: Request to Create a Manual Visit**

**Scenario:** There was an EVV system outage on July 19, 2024, that prevented the CDS employee from clocking in and clocking out using the mobile method. You must enter a manual visit to document service delivery.

| Correction Request Information |              |                |                                                     |                                       |                                       |                                       |
|--------------------------------|--------------|----------------|-----------------------------------------------------|---------------------------------------|---------------------------------------|---------------------------------------|
| Request Row<br>Number          | EVV Visit ID | EVV Visit Date | Incorrect Data Element<br>(Click cell to show list) | Incorrect Data<br>Element Information | Correct Data<br>Element Information   | Reason for Data<br>Element Correction |
| 1                              | N/A          | 7/19/2024      | N/A - Create Manual<br>Visit                        | N/A                                   | Clock in: 1:00PM<br>Clock out: 4:00PM | EVV system error                      |

**Note:** Payers will only approve requests to create manual visits if you were unable to manually enter the visits during the visit maintenance time frame due to an EVV system or payer error (supporting documentation must be provided) or due to a natural disaster. Examples of documentation include:

- Screenshots from the EVV system showing error pop ups, documentation of email communications between the CDS employee/CDS employer/FMSA and/or state provided EVV system vendor, PSO, or other stakeholder explaining the issue/error and indicate the actual time worked (EVV system error documentation)
- Emails or other communications showing a delay in authorization/Medicaid eligibility renewal or anything else that would support your request (EVV payer error documentation)

## **Example 5: Request to Export a Visit**

**Scenario:** The payer submitted an updated authorization. You have several EVV visit transactions that were already corrected and verified in your current EVV system but didn't export to the EVV Aggregator because the visits were locked. No corrections are needed.

| Correction Request Information |              |                |                                                     |                                       |                                     |                                       |  |
|--------------------------------|--------------|----------------|-----------------------------------------------------|---------------------------------------|-------------------------------------|---------------------------------------|--|
| Request Row<br>Number          | EVV Visit ID | EVV Visit Date | Incorrect Data Element<br>(Click cell to show list) | Incorrect Data<br>Element Information | Correct Data Element<br>Information | Reason for Data<br>Element Correction |  |
| 1                              | 000011114444 | 2/5/2024       | N/A - Export Only                                   | N/A                                   | N/A                                 | Rec'd updated<br>authorization        |  |
| 2                              | 000011115555 | 2/16/2024      | N/A - Export Only                                   | N/A                                   | N/A                                 | Rec'd updated<br>authorization        |  |

**Note:** You may select **N/A – Export Only** in situations when a visit transaction has been corrected in your *current* EVV system but not exported to the EVV Aggregator because the visit is locked.

You cannot select **N/A – Export Only** to export visit transactions to the EVV Aggregator from your *former* EVV system if you have transferred from one EVV system to another. If you have visit transactions that are pending export in your former EVV system or were rejected by the EVV Aggregator, select **N/A – Create Manual Visit** to request to enter the visits manually in your current EVV system.